## **Quick Guide to Enrol via eHRSS**

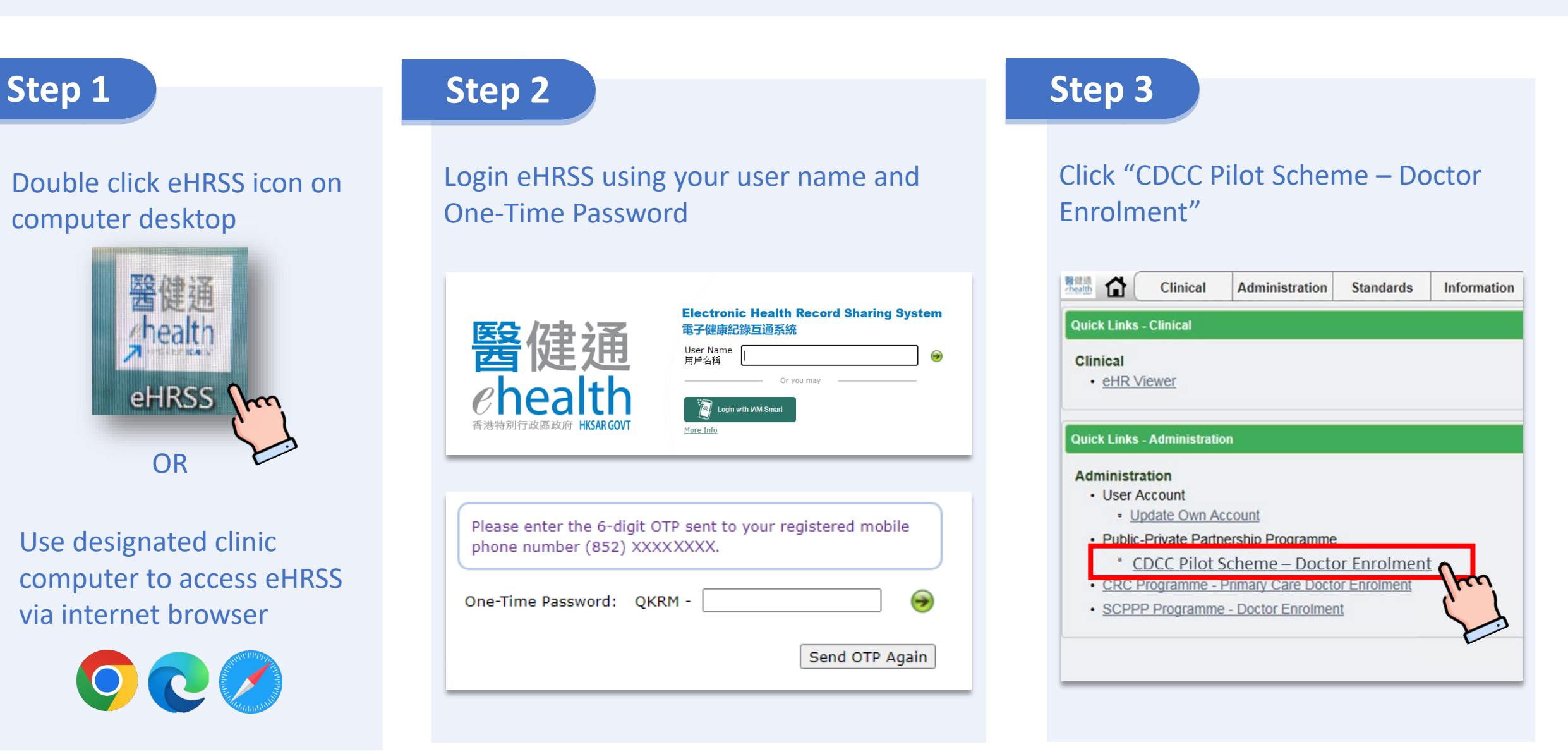

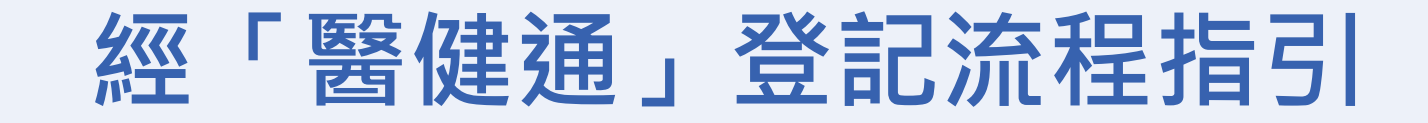

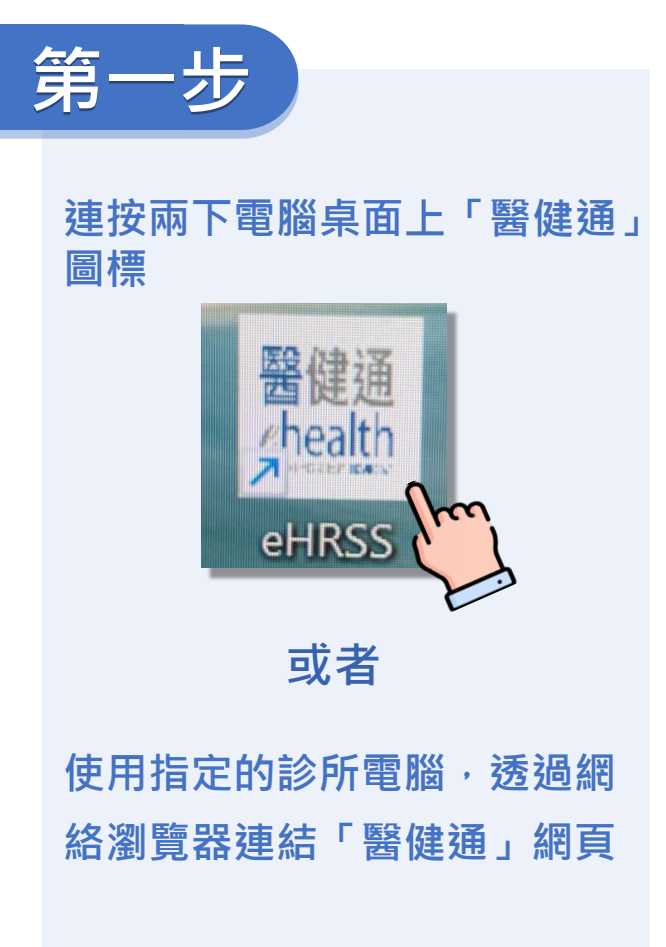

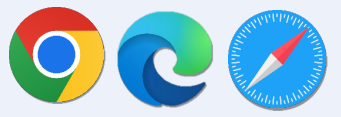

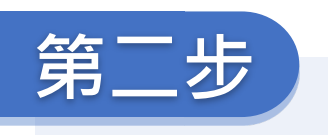

香

使用「用戶名稱」和「一次性密碼」登入醫 健通平台

|                                               | IPA稱 ♥     |
|-----------------------------------------------|------------|
| 2<br>health<br><sup>法特別行政區政府</sup> HKSAR GOVT | Or you may |

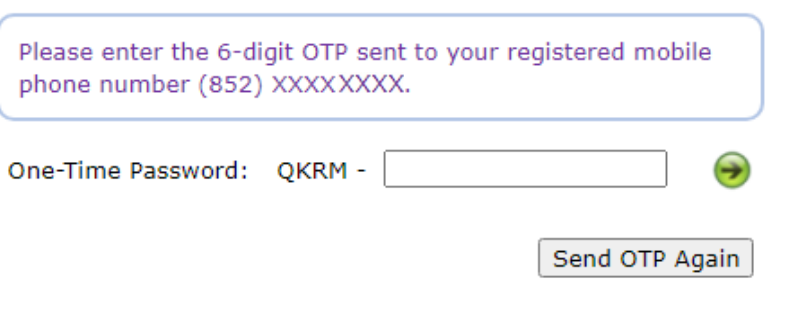

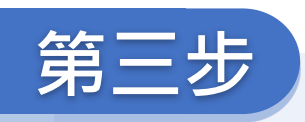

## 點擊「CDCC Pilot Scheme – Doctor Enrolment」

| thealth                    | Clinical              | Administration      | Standards    | Information |
|----------------------------|-----------------------|---------------------|--------------|-------------|
| Quick Links                | - Clinical            |                     |              |             |
| Clinical<br>• <u>eHR V</u> | iewer                 |                     |              |             |
| Quick Links                | - Administratio       | DN                  |              |             |
| • User A                   | ccount<br>odate Own A | ccount              |              |             |
| Public                     | Private Partr         | ership Programme    |              |             |
| • <u>c</u>                 | DCC Pilot S           | Scheme – Docto      | or Enrolmen  | to          |
| • <u>CRC F</u>             | rogramme -            | Primary Care Docto  | or Enrolment | here        |
| • <u>SCPP</u>              | P Programme           | e - Doctor Enrolmer | <u>nt</u>    | S           |
|                            |                       |                     |              | -           |

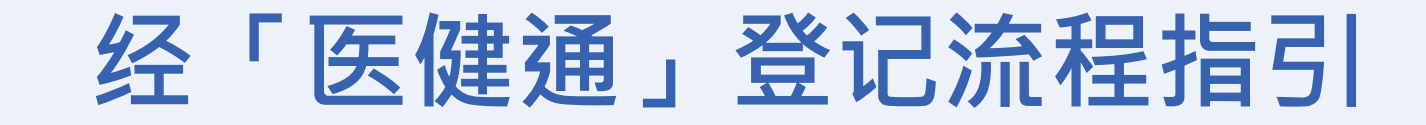

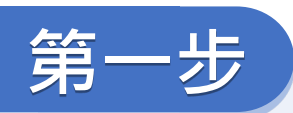

连按两下电脑桌面上「医健通」 图标 Freedungers HRSS 或者

使用指定的诊所电脑,透过网 络浏览器连结「医健通」网页

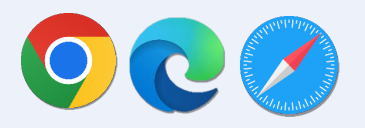

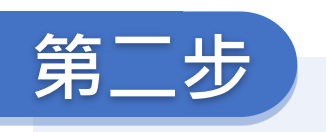

使用「用户名称」和「一次性密码」登入医 健通平台

| 醫健通<br>Chealth<br>E HKSAR GOVT | Electronic Health Record Sharing Syst<br>電子健康紀錄互通系統<br>User Name<br>用戶名稱<br>Or you may<br>Or you may<br>More Info | em<br>e |
|--------------------------------|----------------------------------------------------------------------------------------------------|---------|
|                                |                                                                                                    |         |
| Please enter the 6-digit OTF   | sent to your registered mobile                                                                                    |         |

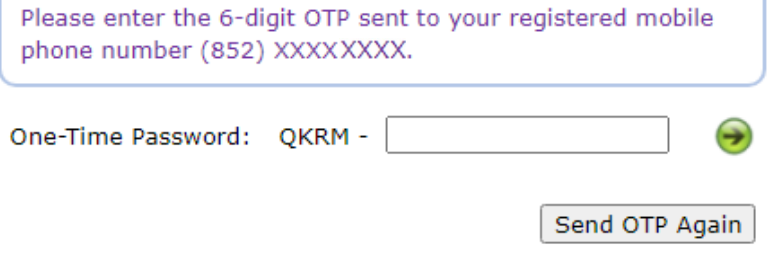

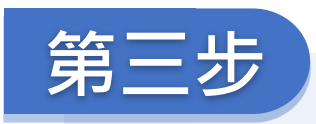

## 点撃「CDCC Pilot Scheme – Doctor Enrolment」

| :linical<br><u>wer</u><br>.dministratio | on                                                 |                                                                                                    |                                                                                                    |
|-----------------------------------------|----------------------------------------------------|----------------------------------------------------------------------------------------------------|----------------------------------------------------------------------------------------------------|
| <u>wer</u><br>.dministratio             | on                                                 |                                                                                                    |                                                                                                    |
| dministratio                            | on                                                 |                                                                                                    |                                                                                                    |
| on                                      |                                                    |                                                                                                    |                                                                                                    |
| ount<br>ate Own Ad                      | ccount                                             |                                                                                                    |                                                                                                    |
| rivate Partn                            | ership Programme                                   |                                                                                                    |                                                                                                    |
| CC Pilot S                              | Scheme – Docto                                     | or Enrolment                                                                                                    |                                                                                                    |
| gramme -                                | Primary Care Docto                                 | or Enrolment                                                                                                    | In                                                                                                    |
| Programme                               | e - Doctor Enrolmer                                | nt                                                                                                    | S                                                                                                    |
|                                         | ivate Partr<br>CC Pilot 9<br>gramme -<br>Programme | ivate Partnership Programme<br>CC Pilot Scheme – Docto<br>gramme - Primary Care Docto<br>Programme - Doctor Enrolme | ivate Partnership Programme<br>CC Pilot Scheme – Doctor Enrolment<br>gramme - Primary Care Doctor Enrolment<br>Programme - Doctor Enrolment |